# **케이머신** 태블릿매뉴얼

# K M A C H I N E T A B L E T M A N U A L

V 1.0.0.16

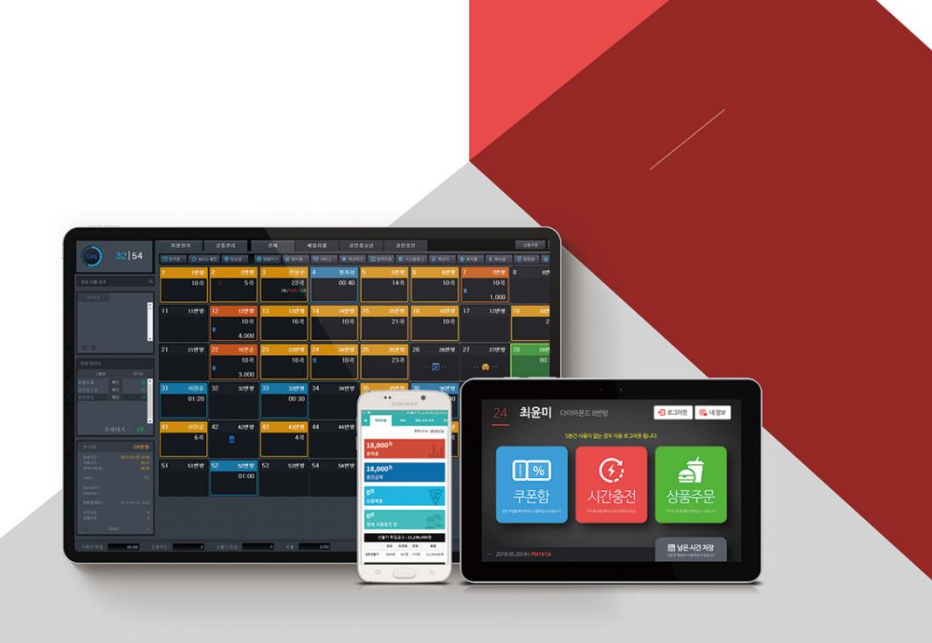

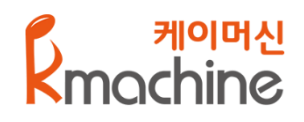

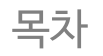

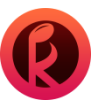

# 1. 케이머신 태블릿 (환경설정)

| 1-1 초기 화면 및 관리자 환경설정 진입 | <br>4 |
|-------------------------|-------|
| 1-2 관리자 환경설정_ 태블릿 운영설정  | <br>5 |

# 2. 케이머신 태블릿 (카운터용)

| 2-1 카운터 회원가입         | 7  |
|----------------------|----|
| 2-2 회원가입 절차          | 8  |
| 2-3-1내 정보 확인         | 9  |
| 2-3-2 내정보 확인 및 결제 내역 | 10 |
|                      |    |

# 3. 케이머신 태블릿 (룸용)

| 3-1 케이머신 태블릿(룸용) 첫 화면 구성      | 12 |
|-------------------------------|----|
| 3-2회원로그인및 화면                  | 13 |
| 3-3 회원 쿠폰함 이용방법               | 14 |
| 3-4 회원 남은 시간 저장 이용방법          | 15 |
| 3-5-1시간 충전 이용 방법              | 16 |
| 3-5-2시간 충전_회원정액권(금액),이용권확인    |    |
| 3-5-3시간 충전_회원 정액권(금액),이용권사용   | 18 |
| 3-5-4시간 충전_회원정액권(곡/시간) 사용     | 19 |
| 3-5-5시간 충전_비회원 정액권 사용         | 20 |
| 3-6-1 상품 주문_ 상품 선택 및 결제 수단 선택 | 21 |
| 3-6-2 상품 주문_ 현금/카드 결제         | 22 |

# 1. 케이머신 태블릿 (환경설정)

케이머신 태블릿 환경설정 운영 화면입니다.

1-1 초기 화면 및 관리자 환경설정 진입 1-2 관리자 환경설정\_ 태블릿 운영설정

# 1. 케이머신 태블릿 환경설정 1-1 초기 화면 및 관리자 환경설정 진입

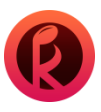

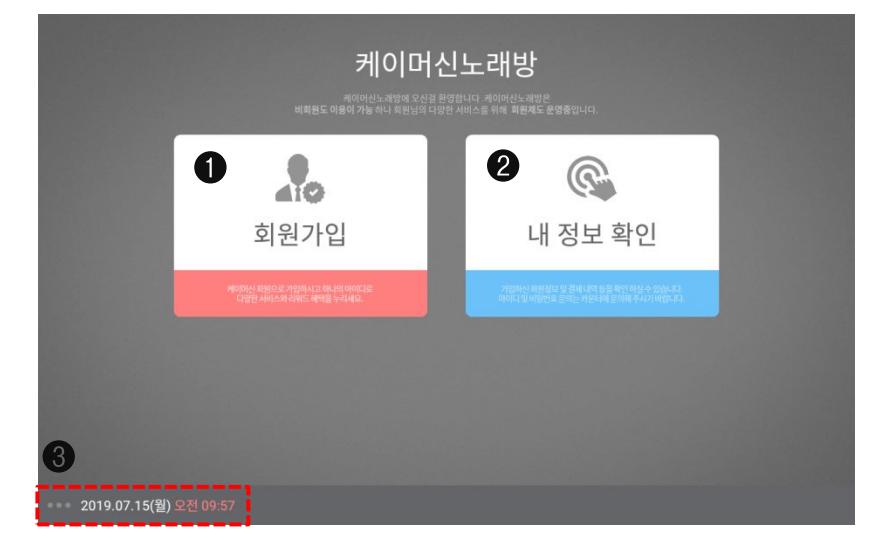

 관리자 로그인

 • 비면보 전부 사가 비면보

 • 비면보 전부

 · 비면보 전부

 · 비면보 전부

 · 민리자 로그인

태블릿(초기화면):태블릿 초기 실행시 회원 가입 및 이용 정보를 확인하는 화면이 나옵니다.

### ❶ 회원가입

손님이 회원 가입을 진행할 수 있는 버튼으로 회원 가입 후 다양한 서비스를 제공합니다.

### ❷ 내 정보 확인

회원이 로그인한 후 매장에서 사용한 결재 내역 및 기본정보 그리고 정액권 충전금과 보너스 금액 정보를 확인할 수 있으며 비밀번호 변경이 가능합니다.

# ❸ 관리자 환경 설정

관리자 설정을 진입 할 수 있는 버튼 및 날짜 표시 입니다. 왼쪽하단 ( <mark>붉은색 박스 표시</mark> )… 부분을 터치 하면 관리자 설정 모드를 진입하실 수 있습니다.

# ❹ 관리자 로그인

관리 모드로 진입하기 위한 관리자 비밀번호 입력란입니다.

# 1. 케이머신 태블릿 환경설정 1-2 관리자 환경설정\_ 태블릿 운영설정

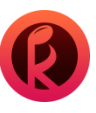

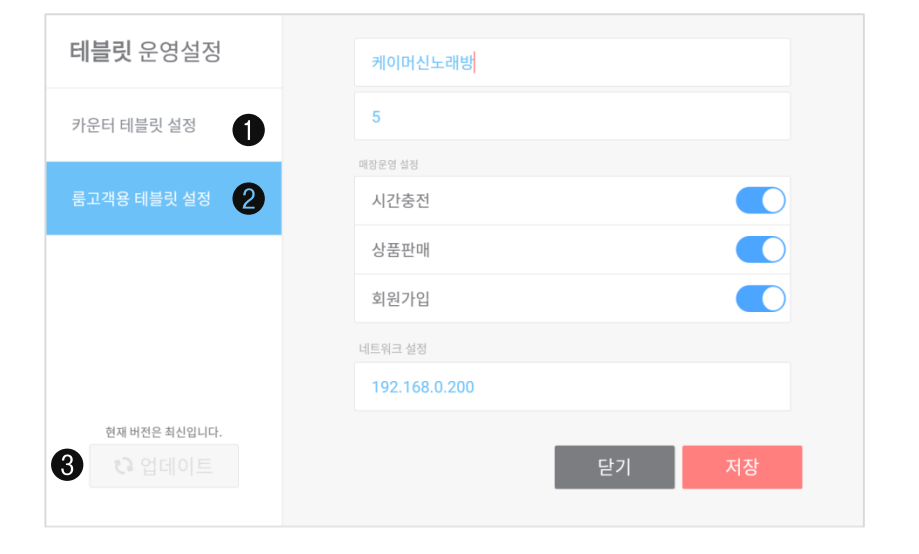

[ 태블릿 운영 설정 ]

### ❶ 카운터 태블릿 설정

: 회원가입 전용 태블릿을 이용하는 경우에 설정하는 기능으로

'카운터 태블릿 설정' 탭 선택 후 저장을 선택 시 회원가입 전용 모드로 전환됩니다.

# ❷ 룸 고객용 태블릿 설정

- : 매장의 상호명, 방번호를 입력하며 매장 운영에 맞게 on/off 설정이 가능합니다.
- 시간충전: 회원/비회원 정액권 사용 및 이용권 사용이 가능합니다.
- 상품판매: 회원/비회원 모두 상품 구매가 가능합니다.
- 회원가입:태블릿으로 회원가입이 가능해 집니다.

### ❸ 새로운 업데이트 활성화

: 새로운 업데이트 내용이 있을때 활성화되며 업데이트 버튼이 활성화 되었을 때 버튼을 눌러 업데이트를 진행해주셔야 합니다.

# 2. 케이머신 태블릿 (카운터용)

케이머신 태블릿 (카운터 용) 메인 화면입니다.

2-1 카운터 회원가입 2-2 회원가입 절차 2-3-1 내 정보 확인 2-3-2 내정보 확인 및 결제 내역

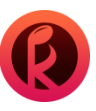

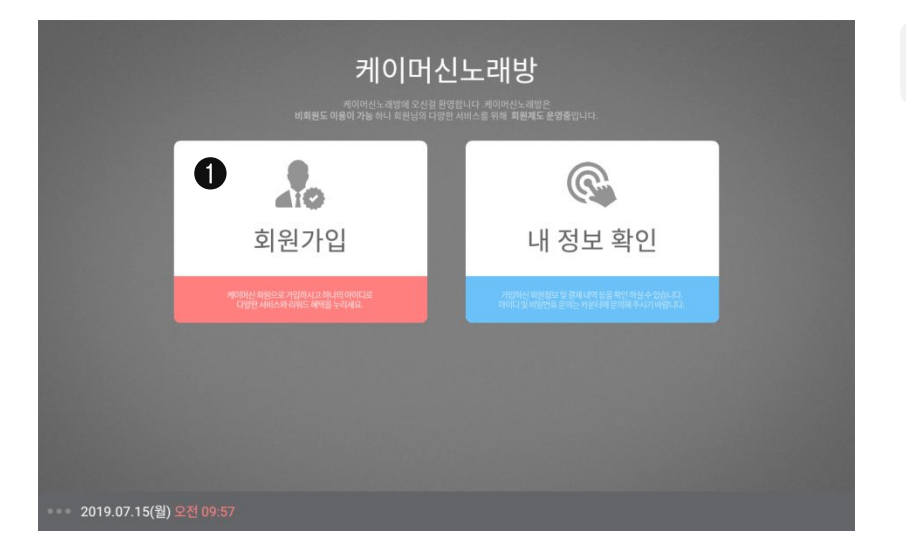

태블릿(카운터용): 카운터쪽에 태블릿을 설치 하여 손님이 회원 가입 및 이용 정보를 확인하는 기능입니다.

### ❶ 회원가입

손님이 회원 가입을 진행할 수 있는 버튼으로 회원 가입 후 다양한 서비스를 제공합니다.

### ❷ 개인정보 보호 정책

회원 가입 정보 확인으로 전체 동의 하여야 진행이 가능합니다.

| 개인정보 수입황목<br>개인정보 사업법과 15%, 16%, 225% 의가에서 개인정보이에는, 상품, 관련법원, 전자리, 아메일 수소), 수십 시 이용적지과 수입함목, 이용가인에 대한<br>용성물 방안이 위우, 그 목사에 필요한 유신적 가정보에는 지역에 등 실적 대한 전 방법 또 지역시지가 가방합니다. 목사는 방법은 가세요. 유교율<br>예약 대해 같은 개안정보 관련되고 있습니다. 10% 등 실적 대학 가위에 관심하는 지원 지역 대학 문국 지원 등 전 방법, 지원 지원, 지원<br>신역 대학 관련 20% 방법에 가위에 수 경제 고입도소, 이용 방법에 지원 도시에, 스위패적 위탁 문자 지원 동양입니다. 지난지 지원<br>특별 방법 15% 등 일하고 있습니다. 10% 관심 지원 도입자 대학 대학 문자 지원 동양집 등 지원 등 방법을 위해<br>통해 방법가 노용자지 않고요 모든 것이 되었다. 10% 관심 지역 방법 위치 지원 등 지원 대학 영업 사업, 10%<br>통해 방법가 노용자지 않고요 모든 것이 되었다. 10% 관심 지역 위험 위험으로 사용자지 않고요. | 개인정보 보호정책 2<br>케이머신이 취급하는 모든 카인정보는 관련법명에 극가하거나<br>정보주체의 동의에 의하여 수집. 보유 및 처리되고 있습니다. |
|----------------------------------------------------------------------------------------------------|-------------------------------------------------------------------------------------|
| 개인정보 수집황목에 동의합니다. ✔                                                                                                    |                                                                                     |
| 개인정보 이용기간<br>타나는 개인정보 수 및 약의목위를 답설하면 해당 끝박 별 수시 제가(한) 요구 단, 다음의 환방에 다위하는 아위의 약유로 행시한 가간만큼<br>보험은 지구, 보험 약이 약점 수수, 목대론 반응, 345 딸 건용여야자, 접호위된 지문 정보<br>정은 진구 등 상태일보요약에 고개<br>출 가진 : 영법문에서 고개<br>그 지고, 관계 방법에 국당해 데어서 보운을 필요가 있는 경우 찌나는 아위의 같이 관계 방향에서 정한 가간 방복 내에서 찌판당보로 보관합니다.                                                                                                    |                                                                                     |
| 개안정보 이용기간에 동의합니다.                                                                                                    |                                                                                     |
| 재언입보 지원의 위탁<br>하나, 가격에 응해 열려 가격해 들어져 이야 입어해 해외하다 열승규는 가을 안의 데이가터 중 약 요그건 데 더 위적으로 사용하지 않습니다. 방송<br>이상의 열감가 관계 이 가 에 대응되지만 위한 일부 사용에 대해 특별하게<br>필요가 한 약 사용 가장 방문지 위한 지수, 가지 회원의 귀엽 방법에 인간하여 사관하기 위해 귀단 입도 보호할 세 소요도 (위탁입안에 위원<br>전성입니다 지하여 일반 위 위탁입니다.<br>1. 아름다운 이 명리, 개인 방법에 운전하게 위한 가능에 도로 지<br>1. 아름다운 이 명리, 개인 방법에 운전하게 위한 가능에 도로 지<br>2. 아름다운 이 명리, 개인 방법에 운전하게 위한 가능에 도로 지                                                                                                    | 수집향목, 이용기간, 처리의 위탁에 모두 동의합니다.                                                       |
| 개안정보 처리의 위탁에 통의합니다.                                                                                                    | 취소 동의                                                                               |
| 19 0F 20/A) DM19-F6                                                                                                    | A.                                                                                  |

# **2. 케이머신 태블릿 (카운터용)** 2-2 회원가입 절차

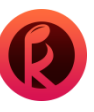

| step 01<br>휴대폰 번호 입력                  | 휴대폰                                                                                                    | 휴대폰 번호 입력 휴대폰번호를 입력해 주세요. |          |     |    |      |   |   |   |
|---------------------------------------|----------------------------------------------------------------------------------------------------|---------------------------|----------|-----|----|------|---|---|---|
| 816) 02<br>비밀번호입력<br>step 03<br>성명 입력 | (1997) (1997) ( |                           |          |     |    |      |   |   |   |
| step 04<br>생년월일 입력                    |                                                                                                    |                           |          |     |    |      |   |   |   |
| step 05<br>이름 입력<br>step 06           | 가입                                                                                                    | 취소                        |          | € 0 | 이전 | 다음 🕣 |   |   |   |
| 지원/[김원토                               | -                                                                                                    | -                         | -        | -   | -  | -    | - | - | _ |
|                                       |                                                                                                    | _                         |          |     |    | _    |   |   |   |
| -                                     | +                                                                                                    | ,                         |          |     |    | 1    | 2 | 3 | × |
| *                                     | /                                                                                                    |                           |          |     |    | 4    | 5 | 6 | 0 |
| (                                     | )                                                                                                    | =                         |          |     |    | 7    | 8 | 9 |   |
|                                       | _                                                                                                    |                           |          |     |    | *    | 0 | # |   |
|                                       |                                                                                                    |                           | $\nabla$ | 0   |    |      |   |   |   |

# [ 회원가입 절차 ]

### ❸ 회원 가입 순서

(1) 휴대폰 번호 입력 : -표시 없이 숫자만 입력합니다. / 휴대폰 번호가 ID이며 회원아이디 중복 확인 및 부가정보를 등록합니다. (2) 비밀번호 입력 : 숫자 6자리를 입력합니다.

(3) 성별 선택 : 남/여 성별을 선택 하여 입력합니다.

(4) 생년월일 입력 : 손님의 생년월일을 입력 합니다.

(5) 이름 입력 : 손님의 이름을 입력합니다. / 단골고객의 이름 식별이 편리합니다.

(6) 회원 가입완료

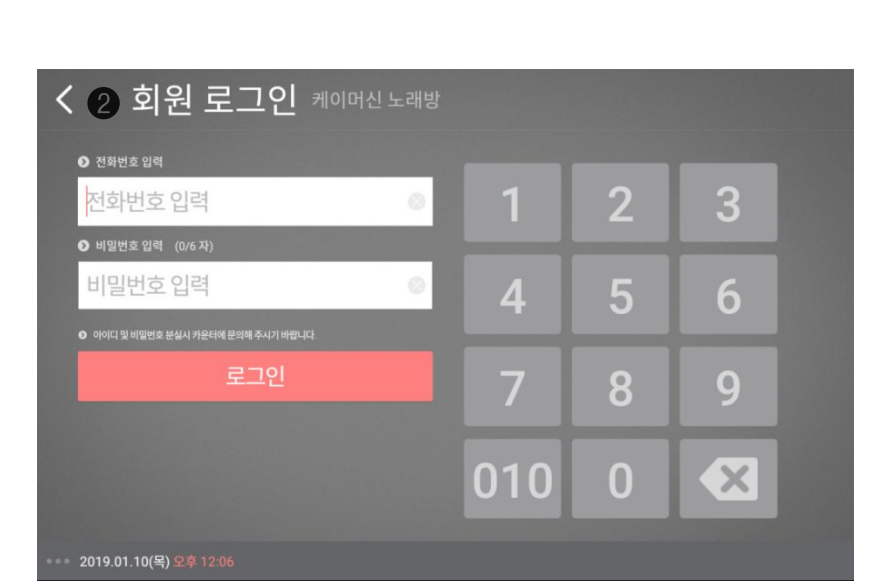

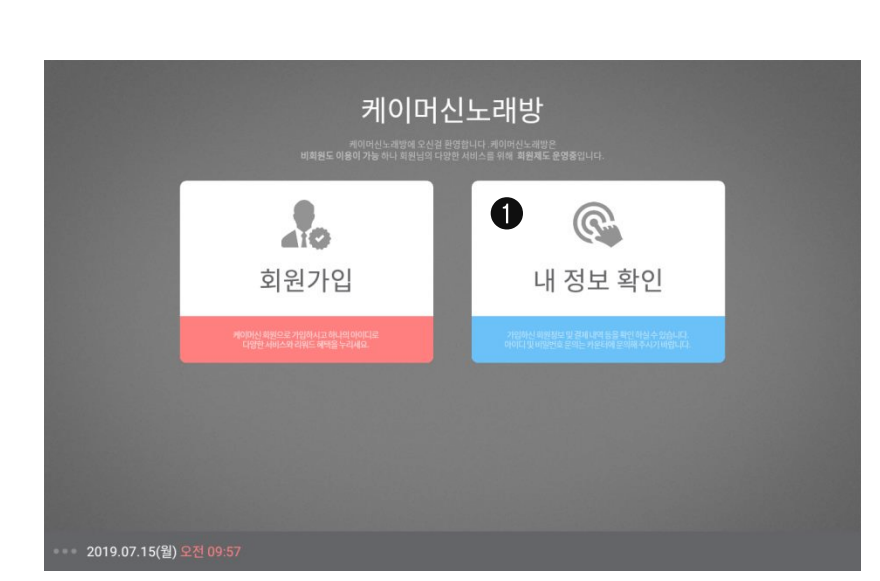

2. 케이머신 태블릿 (카운터용)

2-3-1 내 정보 확인

### [ 카운터용 테블릿 〉 내 정보 확인 ]

### ❶ 내 정보 확인

- 총 사용 금액, 결제 내역 등 정보관련 내역을 확인할 수 있습니다.
- 비밀번호를 재 설정 하실 수 있습니다.

### ❷ 회원 로그인

- 내정보 확인 클릭시 회원 로그인 화면이 열립니다.
- 회원 가입때 입력한 전화번호(핸드폰번호)와 비밀 번호(숫자 6자리)를 입력하여 로그인 합니다.

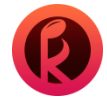

# **2. 케이머신 태블릿 (카운터용)** 2-3-2 내정보 확인 및 결제 내역

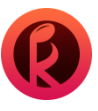

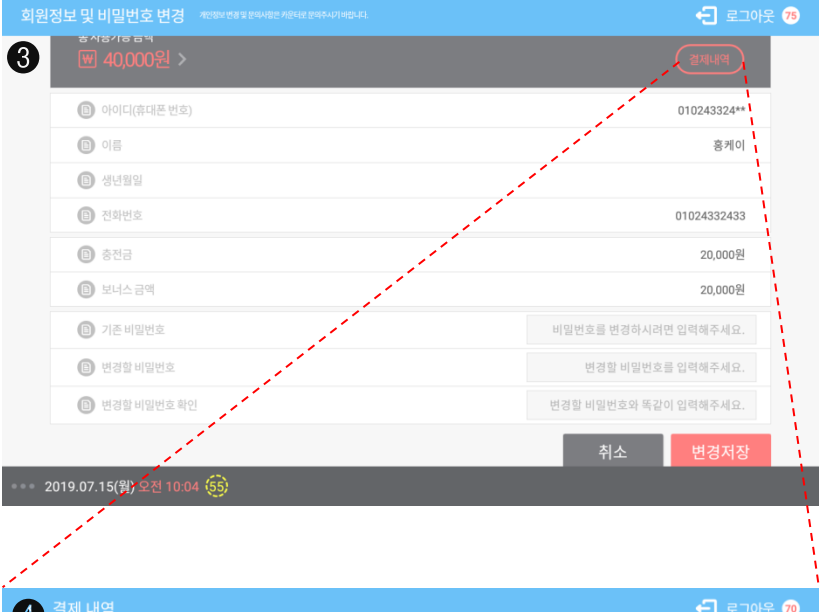

# [ 내 정보 확인 진입 화면 ]

❸ 회원 정보 및 비밀번호 변경

: 충전금 잔액, 보너스 금액 등 회원에 대한 정보 확인이 가능하며 회원 정보 수정, 비밀번호 변경이 가능합니다.

### ④ 결제 내역: 회원이 이용했던 충전/사용에 대한 내용을 상세히 확인할 수 있습니다.

- 총사용 가능 금액
- 충전금
- 보너스 금액
- 거래일시
- 거래번호
- 이용 내역
- 금액

| 총 사용가능 금액           | <b>41,000원</b> 충전금 | · 19,000원 보너 | 스 금액 22,000 |
|---------------------|--------------------|--------------|-------------|
| 거래일시                | 거래번호               | 이용내역         | 금액          |
| 2019-07-16 오후 3:03  | 100261             | 사용           | 1,000원      |
| 2019-07-15 오후 3:26  | 100257             | 충전           | 5,000원      |
| 2019-07-15 오전 10:18 | 100241             | 사용           | 5,000원      |
| 2019-07-11 오후 1:39  | 100209             | 충전           | 15,000원     |
| 2019-07-10 오후 3:14  | 100183             | 사용           | 2,000원      |
| 2019-07-10 오후 3:13  | 100182             | 사용           | 2,000원      |
| 2019-07-10 오전 9:52  | 100177             | 사용           | 1,000원      |
| 2019-07-09 오후 5:18  | 100174             | 사용           | 3,000원      |
| 2019-07-09 오후 2:28  | 100164             | 사용           | 2,000원      |
| 2019-07-04 오후 2:16  | 100123             | 충전           | 2,000원      |
| 2019-07-04 오후 2:16  | 100122             | 충전           | 3,000원      |

2019.07.24(수) 오후 14:36

# 3. 케이머신 태블릿 (룸용)

케이머신 태블릿 (룸용) 메인 화면입니다.

3-1 케이머신 태블릿(룸용) 첫 화면 구성 3-2 회원 로그인 및 화면 3-3 회원 쿠폰함 이용방법 3-4 회원 남은 시간 저장 이용방법 3-5-1 시간 충전 이용 방법 3-5-2 시간 충전\_ 회원 정액권(금액),이용권 확인 3-5-3 시간 충전\_ 회원 정액권(금액),이용권 사용 3-5-4 시간 충전\_ 회원 정액권(곡/시간) 사용 3-5-5 시간 충전\_ 비회원 정액권 사용 3-6-1 상품 주문\_ 상품 선택 및 결제 수단 선택 3-6-2 상품 주문\_ 현금/카드 결제

# **3. 케이머신 태블릿 (룸용)** 3-1 케이머신 태블릿(룸용) 첫 화면 구성

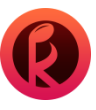

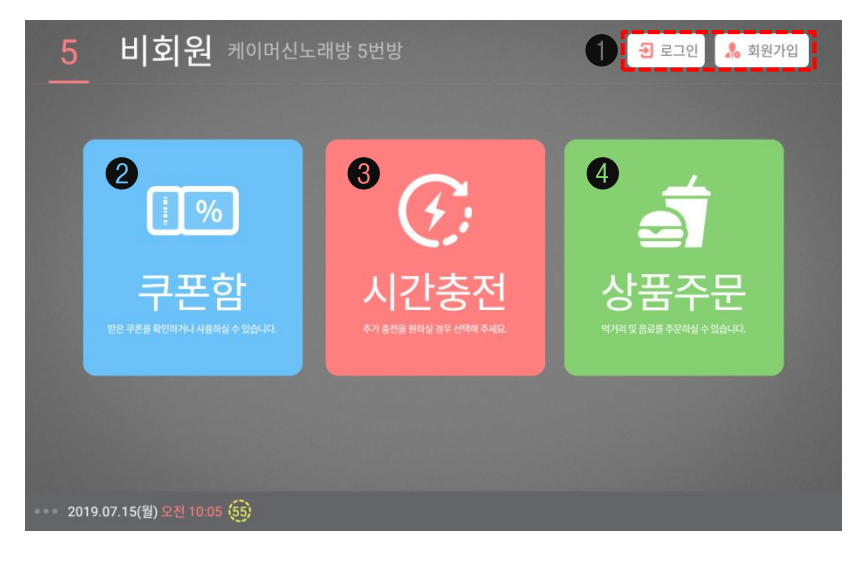

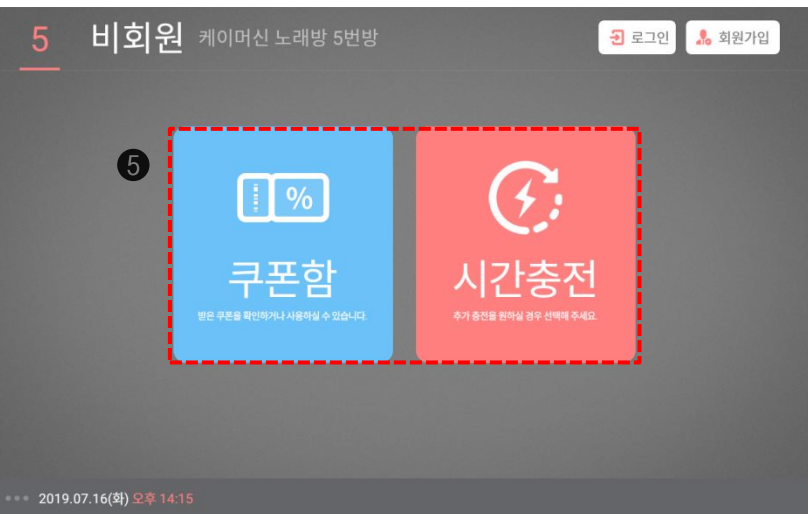

**태블릿 ( 룸용 )** :손님이 이용하는 룸(방)에 태블릿을 설치하여 추가 사용 및 쿠폰 사용과 상품 주문 서비스까지 이용하실 수 있는 기능 입니다.

[ 태블릿(룸용) 메인 화면 ]

● 로그인: 회원인 손님들은 회원 로그인을 할 수 있는 버튼 입니다.
 회원가입: 비회원인 손님들이 회원가입을 할 수 있는 버튼 입니다.

**∂ 쿠폰함**: 점주님이 회원에게 지급한 쿠폰을 확인 및 사용 할 수 있는 메뉴입니다.

 - 회원은 자신의 아이디에 보유한 쿠폰을 확인 및 사용 가능하며 사용한 쿠폰 내역을 확인 가능합니다.
 (14 ~ 15 페이지 참조)

❸ 시간충전: 회원 로그인 또는 비회원 카드번호를 입력 후 방에서 시간 충전하는 메뉴입니다.
 (16~20 페이지 참조)

● 상품주문: 회원/비회원자 상관없이 시간 충전이 되어 있는 상태에서만 상품 주문이 가능합니다.
 (21~22 페이지 참조)

● 관리자 환경 설정에서 ) 룸고객용 태블릿 설정\_상품 판매 항목을 off 했을 때 보이는 화면입니다.
 (5페이지 참조)

# **3. 케이머신 태블릿 (룸용)** 3-2 회원 로그인 및 화면

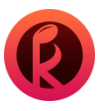

| < 1 회원 로그인 케이머신노래방 5번방              |     |   |   |        |  |  |  |  |  |
|-------------------------------------|-----|---|---|--------|--|--|--|--|--|
| <ul> <li>전화번호 입력</li> </ul>         |     |   |   |        |  |  |  |  |  |
| 010-2433-2433 💿                     | 1   | 2 | 3 |        |  |  |  |  |  |
| ● 비밀번호 입력 (6/6 자)                   |     |   |   |        |  |  |  |  |  |
|                                     | 4   | 5 | 6 |        |  |  |  |  |  |
| ○ 아이디 및 비밀번호 분실시 카운터에 문의해 주시기 바랍니다. |     |   |   |        |  |  |  |  |  |
| 로그인                                 | 7   | 8 | 9 |        |  |  |  |  |  |
|                                     |     |   |   |        |  |  |  |  |  |
|                                     | 010 | 0 |   |        |  |  |  |  |  |
| * * 2019.07.15(월) 오전 10:08          |     |   |   | 200342 |  |  |  |  |  |

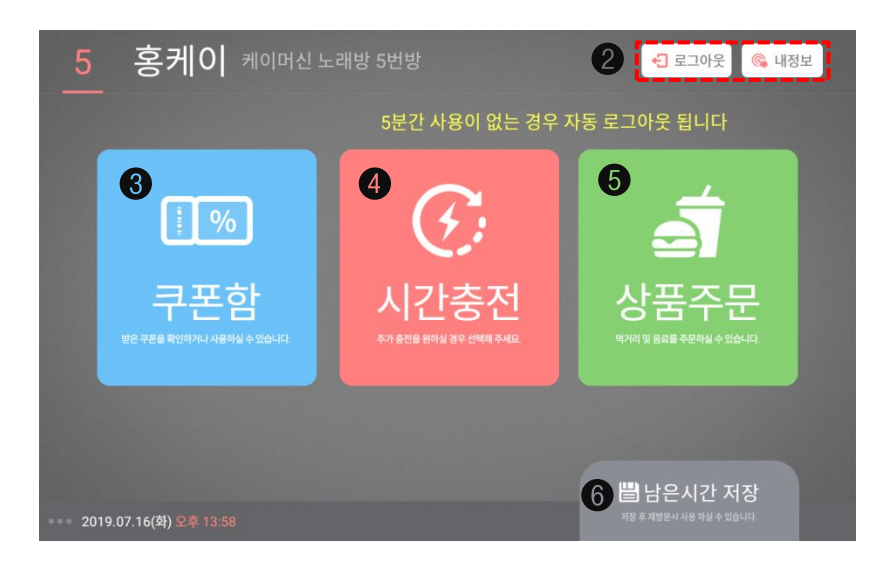

[태블릿(룸용) 메인 화면 \_ 회원 로그인 ]

❶ 회원 번호 및 비밀번호 입력

② 로그아웃 및 내 정보(9~10페이지 참조)를 확인할 수 있습니다.

● 쿠폰함: 점주님이 회원에게 지급한 쿠폰을 확인 및 사용 할 수 있는 메뉴입니다.
 - 회원은 자신의 아이디에 보유한 쿠폰을 확인 및 사용 가능하며 사용한 쿠폰 내역을 확인 가능합니다.
 (14 ~ 15 페이지 참조)

④ 시간충전: 회원 로그인 또는 비회원 카드번호를 입력 후 방에서 시간 충전하는 메뉴입니다.
 (16~20 페이지 참조)

● 상품주문: 회원/비회원자 상관 없이 시간 충전이 되어 있는 상태에서만 상품 주문이 가능합니다.
 (21~22 페이지 참조)

❻ 남은시간 저장 : 현재 방에 회원이 로그인하여 사용중인 경우 남은시간을 쿠폰으로 저장 가능합니다.
 (15 페이지 참조)

# **3. 케이머신 태블릿 (룸용)** 3-3 회원 쿠폰함 이용방법

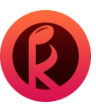

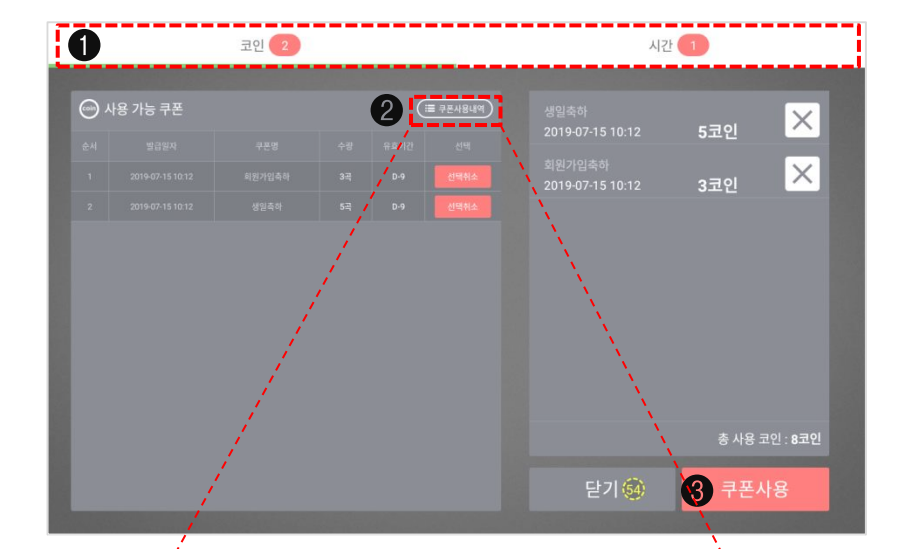

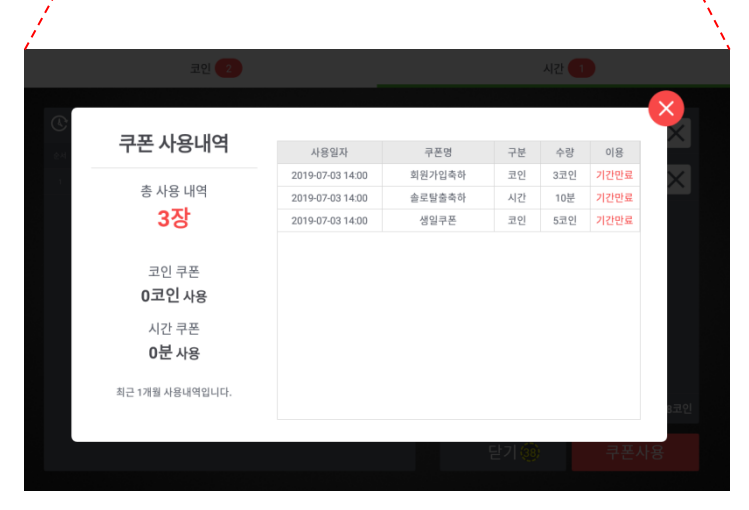

[ 회원 쿠폰함 이용 방법 ]

### ※ 쿠폰 종류

- 수동 발급 : 점주님이 서비스나 쿠폰을 손님에게 직접 발급하는 것입니다.
- 자동 발급 : 추후에 나올 이벤트 기능으로 점주님이 미리 설정하시면

특정 목적이나 조건에 따라 (생일, 회원 가입 등) 자동으로 발행하는 것입니다.

**0 쿠폰함 :** 회원이 받은 쿠폰을 **'쿠폰함'**에서 확인 및 사용 가능합니다.

(코인/시간 별 '사용 가능 쿠폰'을 확인 가능합니다.)

- 발급 일자
- 쿠폰명( 쿠폰 지급 사유 )
- 수량(곡/시간)
- 유효기간(카운터에서 설정한 유효기간 만료시 사용 불가\_15 페이지 참조)

※ 회원 로그인 되어 있지 않은 상태에서 쿠폰함 진입 시, 회원 로그인 화면으로 진행되며, 로그인이 되어 있으면, 바로 쿠폰함을 진입하여 확인 할 수 있습니다. (타인의 무분별 사용 방지를 위함)

② 쿠폰 사용 내역 : 사용한 쿠폰 및 유효 기간이 만료된 쿠폰을 상세히 확인 가능합니다.

❸ 사용 가능 쿠폰을 단일 혹은 다중 선택합니다.

- '쿠폰 사용' 최종 클릭시 첫 화면으로 이동됩니다.

# **3. 케이머신 태블릿 (룸용)** 3-4 회원 남은 시간 저장 이용방법

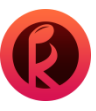

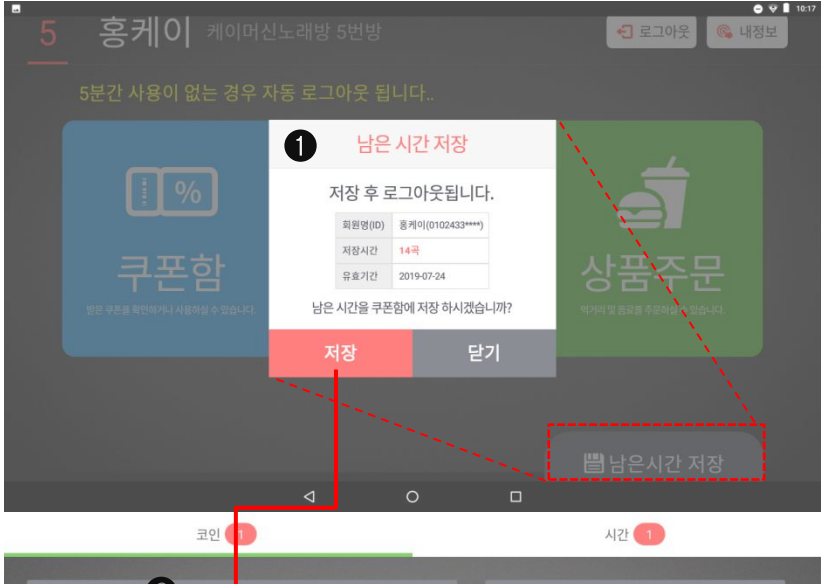

 ● 사용가능 귀폰
 ●

 ● 사용가능 귀폰
 ●

 ● オービンゴン
 ●

 ● オービンゴン
 ●

 ● オービンゴン
 ●

 ● サービンゴン
 ●

 ● サービンゴン
 ●

 ● サービンゴン
 ●

 ● サービン
 ●

 ● サービン
 ●

 ● サービン
 ●

 ● サービン
 ●

 ● サービン
 ●

 ● サービン
 ●

 ● サービン
 ●

 ● サービン
 ●

 ● サービン
 ●

 ● サービン
 ●

 ● サービン
 ●

 ● サービン
 ●

 ● サービン
 ●

 ● サービン
 ●

 ● サービン
 ●

 ● サービン
 ●

 ● サービン
 ●

 ● サービン
 ●

 ● サービン
 ●

 ● サービン
 ●

 ● サービン
 ●

 ● サービン
 ●

 ● サービン
 ●

 ● サービン
 ●

 ● サービン
 ●

 ● サービン
 ●

 ● サービン
 ●

[ 회원 남은시간 저장 이용 방법 ]

### ● 남은시간 저장

: 우측 하단부분의 남은시간 저장 메뉴 클릭시 '저장 쿠폰'으로 저장됩니다. ※ '저장 쿠폰' 악용 방지를 위해 카운터 프로그램에서 설정한 값만큼 차감되어 저장 됩니다.

❷ 쿠폰함\_ '사용 가능 쿠폰'에서 확인 가능합니다.

# ❸ 카운터 쿠폰 설정

: 카운터 프로그램에서 **쿠폰설정 〉 쿠폰 발급 설정\_ 일반 쿠폰 설정**에서 **'쿠폰 저장시 기본차감'** 00분/00곡을 설정하면 재저장시 설정된 값만큼 차감되어 저장 됩니다. 또한 쿠폰 유효기간을 설정하면 그 기간 안에 사용하지 않으면 기간이 만료되어 재사용이 불가능합니다.

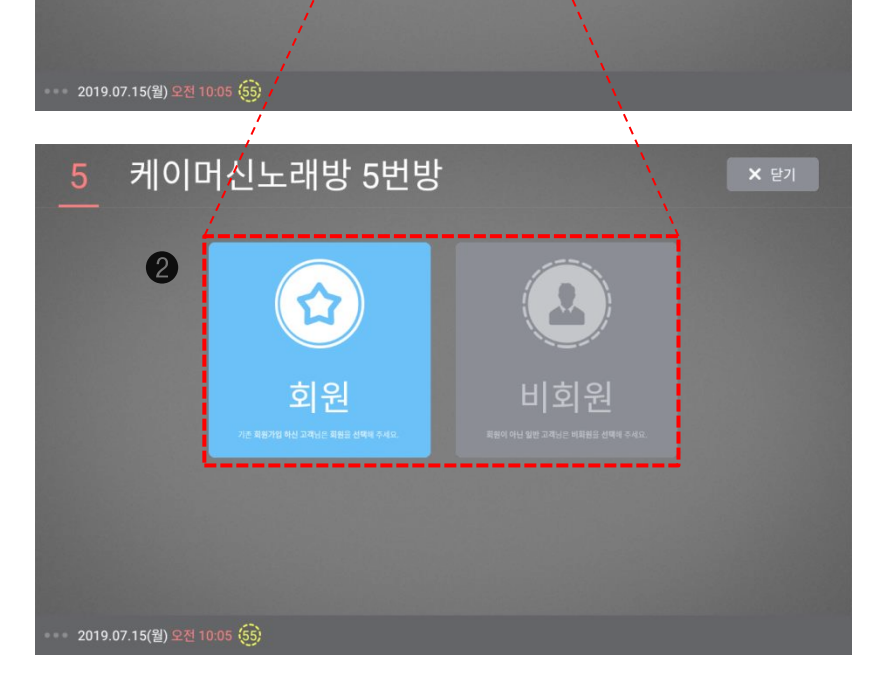

3. 케이머신 태블릿 (룸용)

3-5-1 시간 충전 이용 방법

비회원 케이머신노래방 5번방

%

쿠폰함

1

**F**:

시간충전

[ 태블릿(룸용) 메인 화면\_ 시간충전 ]

🕣 로그인 🤱 회원가입

Ś

상품주문

● 시간 충전(운영 모드 설정\_ 정액권 금액)

❷ 비로그인 상태에서 '시간 충전' 선택시 회원 / 비회원을 선택 합니다.
 회원 로그인 상태에서 '시간충전' 선택시 바로 회원 요금제 충전창으로 진입됩니다.

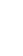

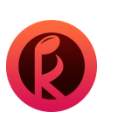

# **3. 케이머신 태블릿 (룸용)** 3-5-2 시간 충전\_ 회원 정액권(금액),이용권 확인

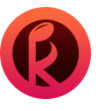

| く 1 회원 로그인 케이머신노래방 5번방              |     |   |   |  |  |  |  |  |
|-------------------------------------|-----|---|---|--|--|--|--|--|
| ● 전화번호 입력                           |     |   |   |  |  |  |  |  |
| 010-2433-2433 💿                     | 1   | 2 | 3 |  |  |  |  |  |
| ● 비밀번호 입력 (6/6 자)                   |     |   |   |  |  |  |  |  |
|                                     | 4   | 5 | 6 |  |  |  |  |  |
| ● 아이디 및 비밀번호 분실시 카운터에 문의해 주시기 바랍니다. |     |   |   |  |  |  |  |  |
| 로그인                                 | 7   | 8 | 9 |  |  |  |  |  |
|                                     | 010 | 0 |   |  |  |  |  |  |
| ●●● 2019.07.15(월) 오전 10:08          |     |   |   |  |  |  |  |  |

[시간 충전\_ 회원 로그인 ]

❶ 회원 번호 및 비밀번호 입력

 2 해당 방 요금제 확인
 : 회원이 충전한 정액권 잔액에서 원하는 요금제를 선택하여 사용하거나 구매한 이용권을 사용 가능합니다. (18 페이지 참조)

| 5      | 홍케이 케이머신노래                     | <b>×</b> 닫기                                          |                                |
|--------|--------------------------------|------------------------------------------------------|--------------------------------|
|        | ( 최원 변방 📾 최원아이                 | <sup>III</sup> 0102433**** <sup>정예권 한예</sup> 40,000원 |                                |
| 2      | 30일동안                          | 매일 3곡                                                | 이용권 사용                         |
|        | C: <sup>4분 (시간)</sup><br>1000원 | C: <sup>9분 (시간)</sup><br>2000원                       | C <sup>13분 (시간)</sup><br>3000원 |
|        | eee (코인)<br>5000원              | C: <sup>100분 (시간)</sup><br>5000원                     | C 200분 (시간)<br>10000원          |
|        |                                |                                                      |                                |
| 2019.0 | 7.15(월) 오전 10:18 (54)          |                                                      |                                |

# **3. 케이머신 태블릿 (룸용)** 3-5-3시간 충전\_ 회원 정액권(금액),이용권 사용

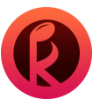

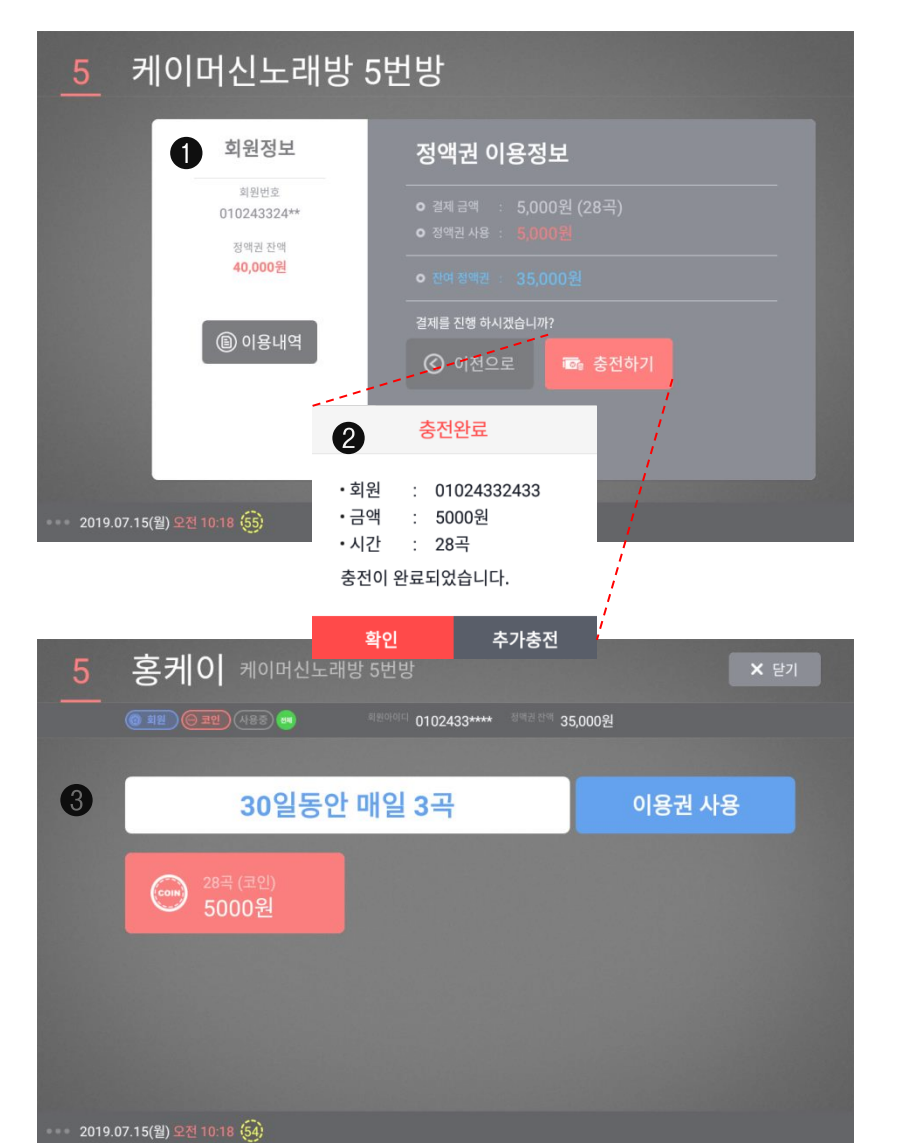

[회원 정액권(금액),이용권 사용]

### ● 정액권(금액) 이용정보

- 결제금액
- 정액권 사용
- 잔여 정액권
- 이용 내역

# ❷ 충전 완료 확인 및 추가 충전

# ❸ '추가 충전'시 사용 가능한 요금제 화면

- 곡을 사용하면 곡 추가 충전만을, 시간을 사용하면 시간 추가충전만 가능합니다.

### 케이머신 카운터 사용설명서

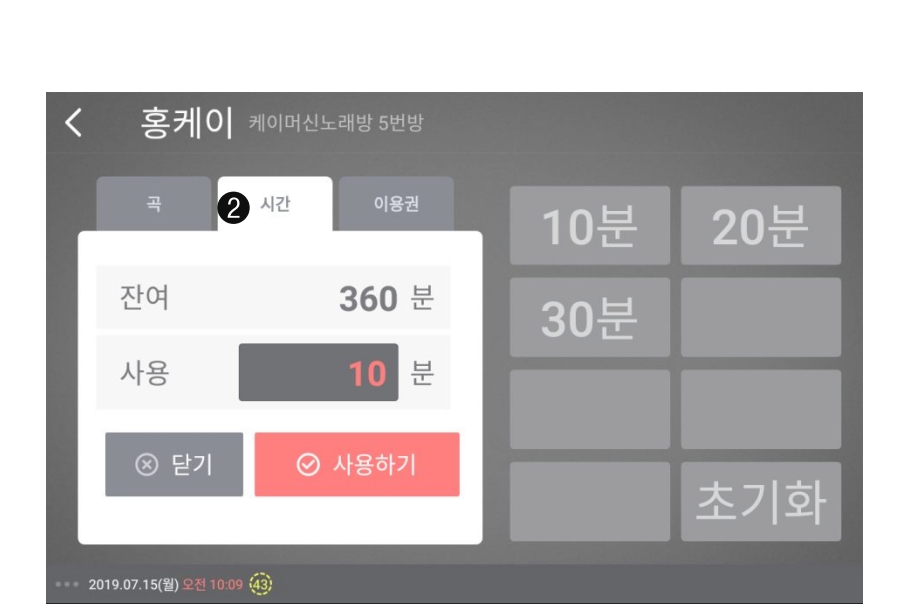

# [회원 정액권(곡/시간),이용권 사용]

# ● 곡 충전(운영 모드 설정\_ 정액권 곡/시간)

: 회원 선택시 로그인 하여 자신의 아이디에 남아 있는 잔여 곡을 원하는 만큼 분할하여 사용합니다. ※ '곡' 사용시 '시간' 사용 클릭하여 진입하는 것이 불가능합니다.

# ❷ 시간 충전

: 회원 선택시 로그인 하여 자신의 아이디에 남아 있는 잔여 시간을 원하는 만큼 분할하여 사용합니다.

※ 이용권 사용(이용권 구매시 화면에 표기됩니다.) : 미리 구매하여 일정 기간 동안 매일매일 동일한 양의 곡/시간 쿠폰을 발급해 드리는 것입니다. - 이용권 종류(곡/시간)

- 오늘 사용 내역
- 남은일자 표기

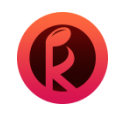

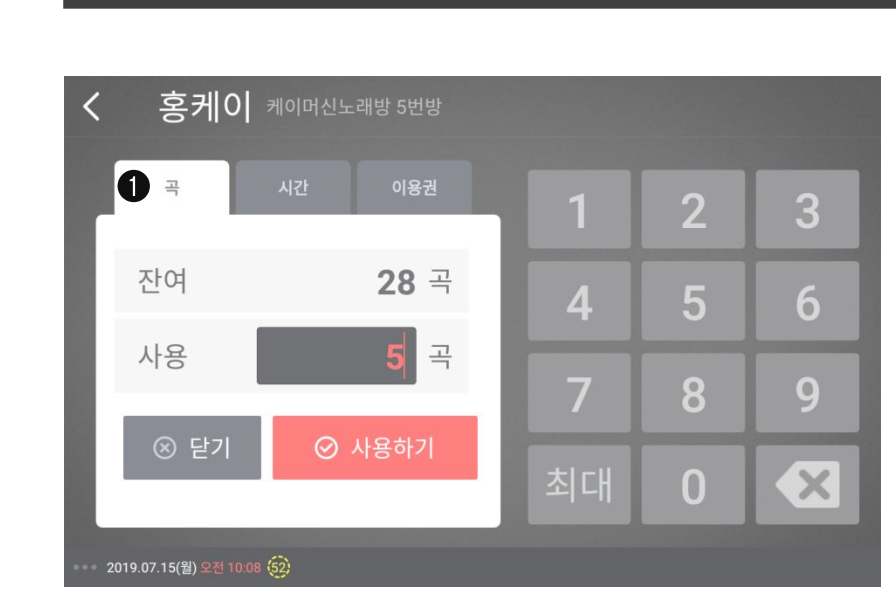

# 3. 케이머신 태블릿 (룸용) 3-5-4시간 충전\_ 회원 정액권(곡/시간)사용

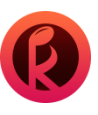

| < |   |   |   | <b>케이머신노래방</b> 로그인                       |              |   |   |   |   |  |
|---|---|---|---|------------------------------------------|--------------|---|---|---|---|--|
|   |   |   | 0 | <ul> <li>영수증 하단 비회원 카<br/>510</li> </ul> | 드번호를 입력해주세요. | 0 |   |   |   |  |
|   |   |   |   |                                          |              |   |   |   |   |  |
|   |   |   |   |                                          |              |   |   |   |   |  |
|   |   | + | , |                                          |              | 1 | 2 | 3 | Ø |  |
|   | * | / | • |                                          |              | 4 | 5 | 6 | 0 |  |
|   | ( | ) | = |                                          |              | 7 | 8 | 9 |   |  |
|   |   |   |   |                                          |              | * | 0 | # |   |  |
|   |   |   |   | $\bigtriangledown$                       | 0            |   |   |   |   |  |

<section-header><section-header><section-header><section-header><section-header><section-header><section-header><section-header>

[시간 충전\_비회원 로그인]

# ❶ 비회원 로그인

: 키오스크에서 금액 충전후 출력한 영수증의 카드번호를 입력합니다.

# ❷ 비회원 정보 확인

: 비회원 회원번호의 정액권 이용 정보를 확인 후 진행합니다.

※ 비회원 정액권(금액, 곡/시간)의 사용 방법은 동일합니다.

# **3. 케이머신 태블릿 (룸용)** 3-6-1 상품 주문\_ 상품 선택 및 결제 수단 선택

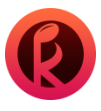

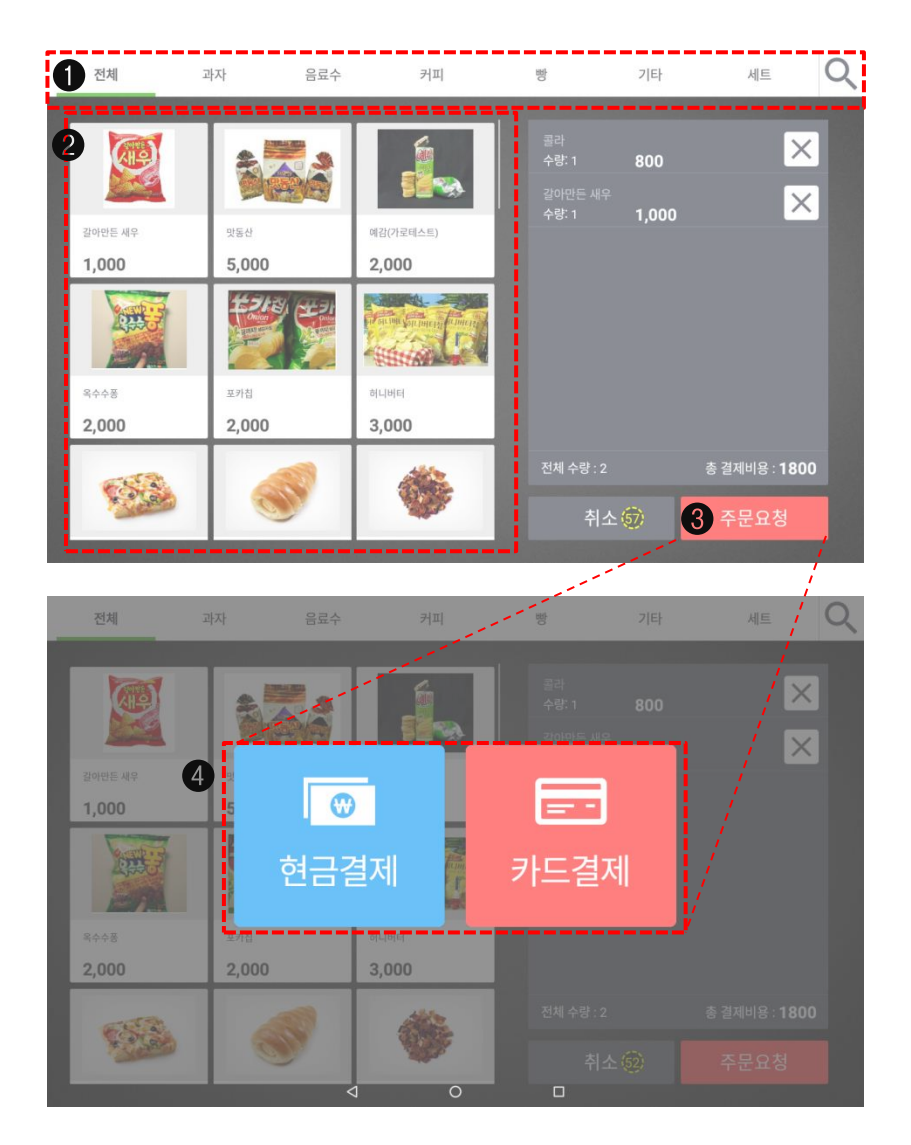

[상품 주문\_상품 선택 및 결제 수단 선택]

### ❶ 상품별 카테고리

- 카테고리에 해당 하는 메뉴들에 대해 확인이 가능하고 원하는 상품을 검색할 수 있습니다.

### ❷ 상품 선택

- 원하는 상품에 대해 단일 혹은 다중 선택 할 수 있습니다.

### ❸ 선택한 상품 리스트 주문 요청

- 장바구니에 담긴 상품 리스트를 주문 요청 할 수 있는 기능 입니다.

# ❹ 현금/카드

- 결제할 수단 (현금/카드) 를 선택하여 주문 할 수 있습니다.

# **3. 케이머신 태블릿 (룸용)** 3-6-2 상품 주문\_ 현금/카드 결제

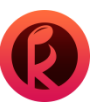

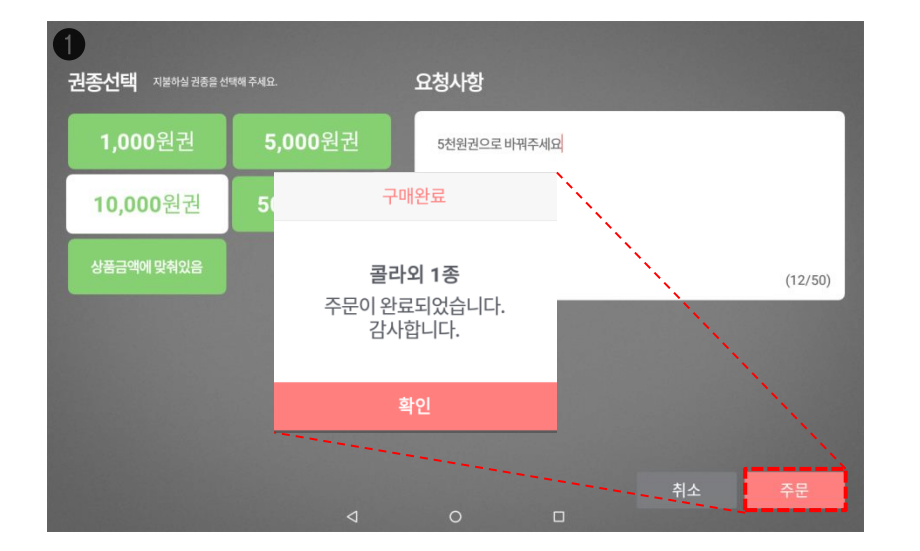

# 2 요청사항 일음도부탁해의 (7/50) 2 En 2 En 2 28 48 28 1 100 d/1 2 28 2 28 2 28 2 28 2 28 2 28 2 28 2 28 2 28 2 28 2 28 2 28 2 28 2 28 2 28 2 28 2 28 2 28 2 28 2 28 2 28 2 28 2 28 2 28 2 28 2 28 2 28 2 28 2 28 2 28 <t

# [ 상품 주문\_ 현금/카드 결제 ]

● 현금 선택시 지불 하실 권종을 선택하여 주문요청을 합니다.
이때 요청사항을 기입하여 원하시는 잔돈 혹은 세부 요청 사항을 기입할 수 있습니다.

❷ 카드를 선택하면 바로 요청사항 화면으로 전환되며 추후 카드 결제를 진행해 주시면 되십니다.

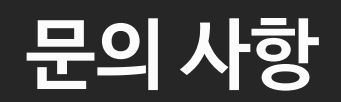

1544-9495